# Scheduling an Engineering Advising Appointment through an E-mail Invitation

You will receive an e-mail similar to the one below when it is time to schedule your required advising appointment for the current term:

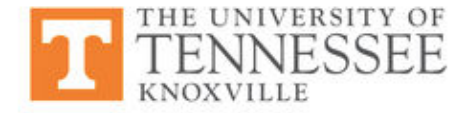

## Please schedule your Tickle College of Engineering Advising Appointment.

#### Hello

Please schedule an appointment for your mandatory semester academic advising with the Engineering Advising Office in 316A Perkins Hall. To do so, please click the following link, select a time that works with your schedule, and click Save. You will receive an email confirming the appointment time and details.

#### Schedule an Appointment

You can also copy and paste this address into your web browser. https://utk.campus.eab.com/a/KbEMHfXM5s

Thank you!

- · For academic assistance or appointment concerns, contact your advisor.
- · For questions regarding this message, respond directly to the sender.
- For technical assistance using Navigate, contact <u>navigate@utk.edu</u>.

Once you click on the link in the e-mail to schedule your appointment, you will be taken to a page that looks like this:

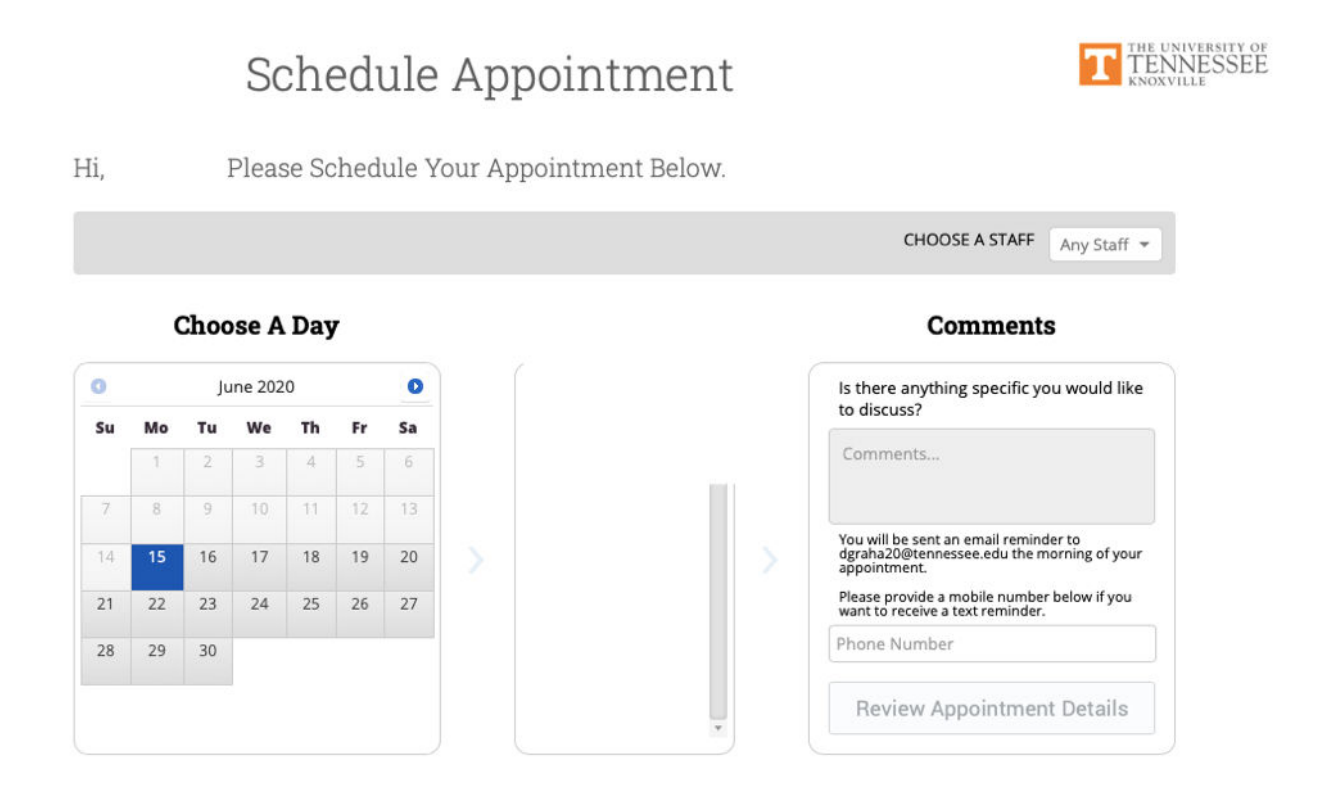

If you want to meet with a specific advisor, please make that selection first. Otherwise, advisor will be chosen automatically by the system based on availability.

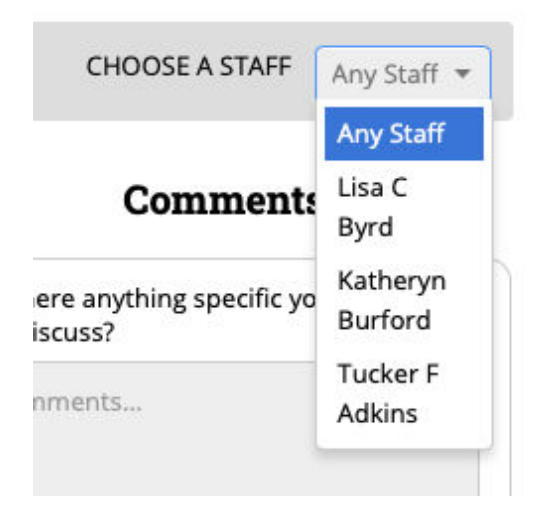

Next, choose a date for your appointment. Dates that appear faded (light grey) are NOT available to choose – be sure to choose an available day.

#### **Choose A Day**

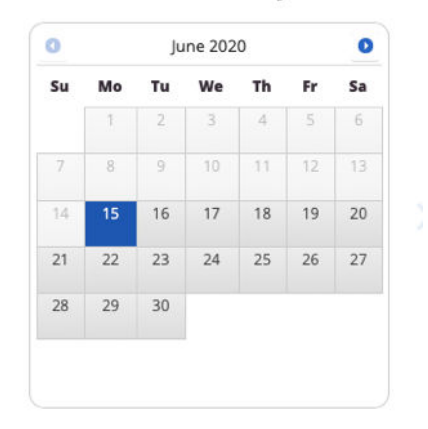

If there are no available appointments on the day you have chosen, you will see this message:

# No availabilities found on Wed, Jul 01. Please choose another day.

Choose A Time

If appointments are available on the day you have chosen, you will see a list of times to choose from. Select the time that works best for you.

### Choose A Time

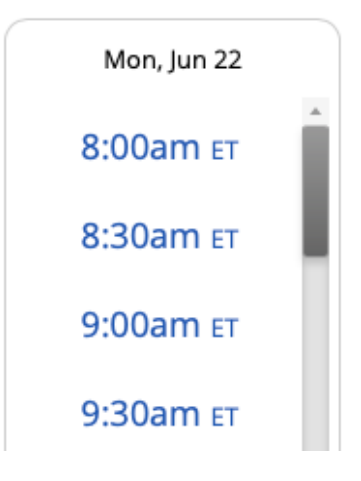

After you select a time, the last box will become available for comments and text reminders. Please leave a comment with important details or anything specific you want to discuss during your appointment. When typing in your phone number, you <u>must</u> use the format 000-000-0000. (Use dashes)

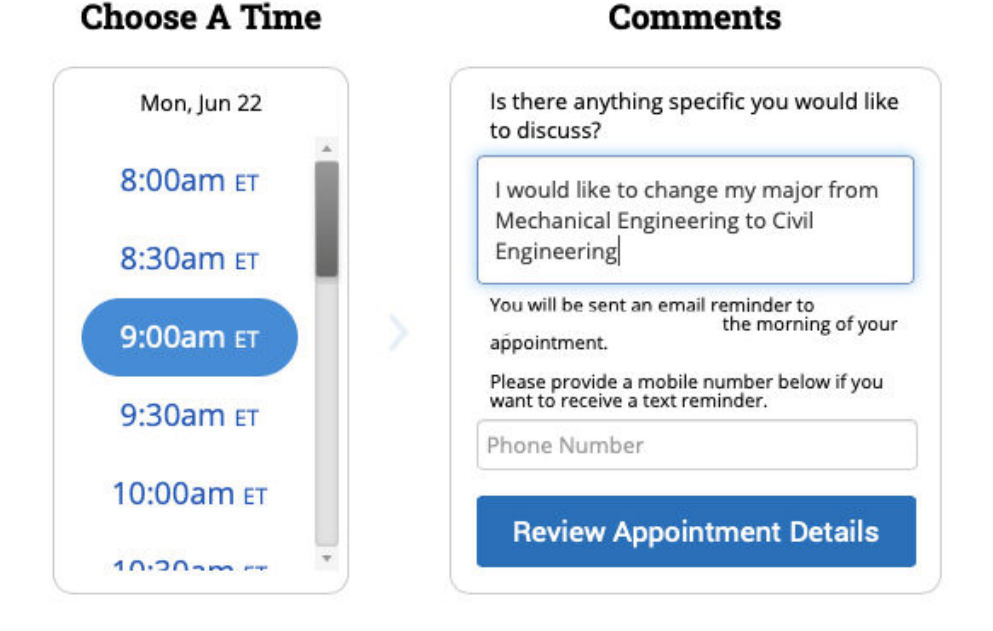

After you click "Review Appointment Details," you will see the following (NOTE: not done yet!) You MUST click "Confirm Appointment" to finalize and reserve your appointment time. Please see FINAL STEP on next page:

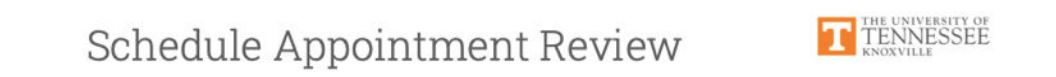

Almost Done... Please Review And Confirm Your Appointment Details Below.

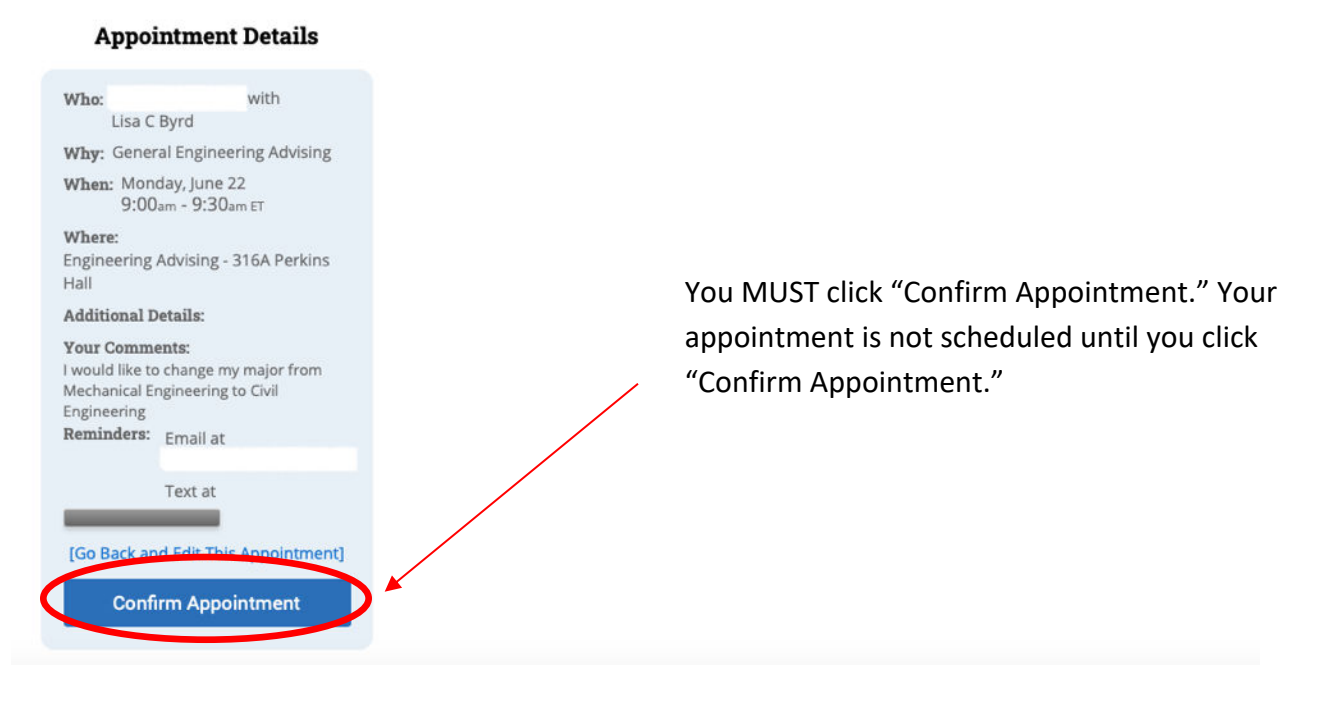

Click on "Confirm Appointment" to schedule your appointment and you will see the following confirmation screen:

Congratulations ! Your appointment has been scheduled.

## **Appointment Details**

| Who:                                | with                              |
|-------------------------------------|-----------------------------------|
| Lisa                                | C Byrd                            |
| Why: Gen                            | eral Engineering Advising         |
| When: Mo<br>9:0                     | nday, June 22<br>10am - 9:30am ET |
| <b>Where:</b><br>Engineerin<br>Hall | g Advising - 316A Perkins         |
| Reminders                           | : Email at                        |
|                                     | Text at                           |

Once you see the above confirmation (*Congratulations! Your appointment has been scheduled*), you can close the window.